## Winshuttle, FM v20.2.8

## Server-Side Uninstallation

Version 1.0

March, 2022

## **Prerequisites:-**

- 1. Please read note 2011192 (Uninstalling ABAP Add-Ons) for general technical prerequisites.
- Ensure that you import the current SPAM/SAINT update (version 0053 or later for SAP NetWeaver 2004s). To confirm the version, compare the short text of the last imported SPAM/SAINT update (SAPKD\*) with the short text of the SPAM/SAINT update in the SAP Service Marketplace. If the SAP Service Marketplace contains a more current version, import the new SPAM/SAINT update. For more information, see Note <u>19466</u>.
- 3. The transport tool tip has at least Version 380.07.22 and You use a kernel with at least Release 7.20. The transport tool R3trans has at least the version from AUG/06/2013.

Go to SAP transaction code SAINT

Click on Deinstallable components Tab

Select the WINSHTLQ add on from list

Click on Start

| Add-On Installation Tool - Version 7.00/0061 |                  |             |               |                      |                     |    |
|----------------------------------------------|------------------|-------------|---------------|----------------------|---------------------|----|
| 🤮 🖉   🔁 🚹                                    |                  |             |               |                      |                     |    |
|                                              | Add-On Inst      | allatio     | on Tool : D   | einstallable Add-Ons | 3                   |    |
| Installed Compo                              | onents Dein      | stallable ( | components    |                      |                     |    |
| Add-On                                       | Release          | Level       | Hinweis       | Beschreibung         |                     |    |
| WINSHTLQ                                     | NNx              | 0000        | 1883223       | WinshuttleFM Vx      |                     |    |
|                                              |                  |             |               |                      |                     | _  |
|                                              |                  |             |               |                      |                     | -  |
|                                              |                  |             |               |                      |                     |    |
|                                              |                  |             |               |                      |                     |    |
|                                              |                  |             |               |                      |                     | -  |
|                                              |                  |             | < > _ =       |                      | <b>4</b>   <b>≯</b> |    |
|                                              |                  |             |               |                      |                     |    |
| Status/Remarks                               |                  |             |               |                      |                     |    |
| 1 The overview                               | shows the Add    | -Ons wh     | ich can be de | einstalled           |                     |    |
| - Mark the Add-O                             | )n, which you v  | vant to d   | leinstall     |                      |                     |    |
| - Choose [START                              | ] to start the d | deinstallat | tion          |                      |                     |    |
|                                              |                  |             |               |                      |                     |    |
|                                              |                  |             |               |                      |                     |    |
| Back                                         | 🔒 Start          |             |               |                      | X Cance             | el |

In screenshots, **'NNx'** represents the Winshuttle Function Module Version, with **'NN'** being 2-digit number and **'x'** being an Alphabet

Vx = 20.2.8

| 🔄 Start Options                                                                    |                                                                                        |                                       |                                           |                                     | ×                                     |
|------------------------------------------------------------------------------------|----------------------------------------------------------------------------------------|---------------------------------------|-------------------------------------------|-------------------------------------|---------------------------------------|
| You want to uninstall the                                                          | following software compone                                                             | nts:                                  |                                           |                                     |                                       |
| Add-On<br>WINSHTLQ                                                                 | Hii<br><u>18</u>                                                                       | Hinweis<br>1883223                    |                                           |                                     |                                       |
| This can cause data to be<br>carefully. Every SAP note<br>perform before and after | e lost. Before starting the uni<br>contains further informatior<br>the uninstallation. | installation, follo<br>about each cor | w the URLs to the a<br>nponent and descri | ssociated SAP n<br>bes necessary st | otes and read them<br>eps you need to |
| Select the required start                                                          | options.                                                                               |                                       |                                           |                                     |                                       |
| Choose 'Continue' to co<br>options.                                                | onfirm, that you have read                                                             | the notes, and                        | to start the uninst                       | allation with the                   | selected start                        |
|                                                                                    |                                                                                        |                                       |                                           |                                     |                                       |
|                                                                                    |                                                                                        |                                       |                                           |                                     |                                       |
|                                                                                    |                                                                                        |                                       |                                           |                                     |                                       |
|                                                                                    |                                                                                        |                                       |                                           |                                     |                                       |
|                                                                                    |                                                                                        |                                       |                                           |                                     |                                       |
|                                                                                    |                                                                                        |                                       |                                           |                                     |                                       |
|                                                                                    |                                                                                        |                                       |                                           |                                     |                                       |
|                                                                                    |                                                                                        |                                       |                                           |                                     |                                       |
| Selected start options                                                             | Chart is he discussed                                                                  |                                       |                                           |                                     |                                       |
| Checks                                                                             | Start in background                                                                    | •                                     | Planned Start                             |                                     | 00:00:00                              |
| Preparation E                                                                      | Continue in backgroup                                                                  | d immediat 💌                          | No Start Arter                            |                                     | (C) 00:00:00                          |
|                                                                                    |                                                                                        |                                       |                                           |                                     | () 00:00:00                           |
| Import E                                                                           | Continue in background                                                                 | d immediat. 🔻                         | Planned Start                             |                                     | (+) 00:00:00                          |
|                                                                                    |                                                                                        |                                       | No Start After                            |                                     | € 00:00:00                            |
|                                                                                    |                                                                                        |                                       |                                           |                                     |                                       |
|                                                                                    |                                                                                        |                                       |                                           |                                     |                                       |
|                                                                                    |                                                                                        |                                       |                                           |                                     | ✓ LI ×                                |

Select Checks from drop down as Start in background

Click on Green Tick/Continue

| Add-On Installation Tool - Version 7.00/0061 |                                                                                                    |                      |          |             |  |
|----------------------------------------------|----------------------------------------------------------------------------------------------------|----------------------|----------|-------------|--|
| 9 💷   🖻 🗓   🎼 🤣                              | ]                                                                                                    |                      |          |             |  |
| Deinstallatio                                | n of Add-On WINSHTLQ                                                                                                    | ) rel.NNx : Import   | of the q | ueue        |  |
| Deinstallation queue                         |                                                                                                    |                      |          |             |  |
| OCS Package                                  | Package type                                                                                                    | Software Compo       | Release  | Short des   |  |
| SAPKNNxNE7INWINSHTLQ                         | Component deletion                                                                                                    | WINSHTLQ             | NNx      | Local Delet |  |
|                                              |                                                                                                    |                      |          |             |  |
|                                              |                                                                                                    |                      |          |             |  |
|                                              |                                                                                                    |                      |          |             |  |
|                                              |                                                                                                    |                      |          |             |  |
|                                              |                                                                                                    |                      |          |             |  |
|                                              |                                                                                                    |                      |          |             |  |
|                                              | Image: A marked black in the second second |                      |          |             |  |
| Status/Remarks                               |                                                                                                    |                      |          |             |  |
| You can only use the d                       | isolav mode                                                                                                    |                      |          |             |  |
| Reason: Background impo                      | rt ioh is scheduled to star                                                                                                    | t on 02 02 2018 12.5 | 4.15     |             |  |
| The deinstallation of th                     | e Add-On is currently in p                                                                                                    | hase CHECK SWCV      |          |             |  |
| - Choose [LOGS] to displa                    | v the import loas                                                                                                    |                      |          |             |  |
|                                              | , and import logo                                                                                                    |                      |          |             |  |
|                                              |                                                                                                    |                      |          |             |  |
| Back 🕞 Co                                    | ontinue 🛛 🖵 Log                                                                                                    | s Screen             | 1/2 🔀    | Cancel      |  |

Above screen will appear which means Uninstallation has been started.

Keep on clicking **Refresh** Button from tool bar as highlighted in screenshot above.

| Add-On Installatio          | n Tool - Version 2         | 7.00/0061        |           |          |
|-----------------------------|----------------------------|------------------|-----------|----------|
| 9] 🖉 📔 🚹                    |                            |                  |           |          |
| Deinstallat                 | ion of Add-On WINSHTI      | Q rel.NNx: Impor | ted queue |          |
| Deinstallation queue        | Software Components        |                  |           |          |
| Imported deinstallation qu  | Jeue                       |                  |           |          |
| OCS Package                 | Package type               | Software Compo   | Release   | Short d  |
| SAPKNNxNE7INWINSHTLQ        | Component deletion         | WINSHTLQ         | NNx       | Local De |
|                             |                            |                  |           |          |
|                             |                            |                  |           |          |
|                             |                            |                  |           | _        |
|                             |                            |                  |           |          |
|                             |                            |                  |           |          |
|                             | < >                        |                  |           | 4 Þ      |
|                             |                            |                  |           |          |
| Status/Remarks              |                            |                  |           |          |
| The Add-On WINSHTL          | Q rel.NNx was successfully | deinstalled      |           |          |
| - Choose [LOGS] to display  | y the import logs          |                  |           |          |
| - Choose [FINISH] to finish | n the deinstallation       |                  |           |          |
|                             |                            |                  |           |          |
|                             |                            |                  |           |          |
|                             | ente 🖉 tran                |                  |           | Con col  |
| 🗐 васк 📑                    | Finish Logs                | Screen           | 2/2 👗     | Cancel   |

Click on Logs, once add on was Uninstalled successfully.

Click on **Finish** to complete the Uninstallation process.